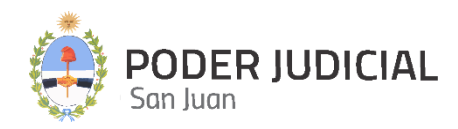

# SCRIPTUM

## Protocolización de Escritos para Defensorías, Asesorías y Fiscalías

INSTRUCTIVO PARA USUARIOS OCTUBRE 2024

PROTOCOLIZACIÓN DE ESCRITOS

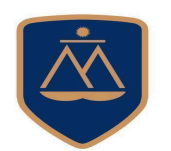

DIRECCIÓN DE INFORMÁTICA

## Contenido

| Introducción                            | 3 |
|-----------------------------------------|---|
| Ingreso a la Plataforma por primera vez | 3 |
| Pantalla de Acceso                      | 4 |
| Pantalla Principal                      | 5 |
| Operaciones habilitadas                 | 6 |
| Protocolización de Sentencias           | 7 |

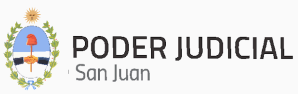

#### Introducción

La Corte de Justicia del Poder Judicial de San Juan, mediante la Dirección de Informática, incorpora una herramienta informática denominada **Scriptum**, que permite protocolizar digitalmente y con firma digital los Escritos de las Defensorías, Asesorías y Fiscalías.

A través de esta protocolización se pretende no sólo resguardar eficientemente de manera digital y en la nube los Escritos, sino también agilizar, simplificar y proveer de un rápido acceso a las protocolizaciones entre operadores y la administración de justicia.

### Ingreso a la Plataforma por primera vez

Para ingresar por primera vez, el agente interesado deberá enviar un email a Seguridad Informática solicitando el acceso a **Scriptum** e informando el área a la que pertenece y el perfil que necesita.

#### Departamento de Seguridad Informática PJSJ

Mitre 349 Este – PB – Edificio Dr. Juan De Dios Flores Email: <u>seginformatica@jussanjuan.gov.ar</u> Teléfono: 0264 4324550 Opción 2 Horario de atención: 7:00 a 13:00 Hs. y de 14:00 a 20:00 Hs.

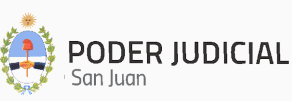

## Pantalla de Acceso

https://scriptum.jussanjuan.gob.ar/

La pantalla de acceso a SCRIPTUM será similar a la siguiente imagen:

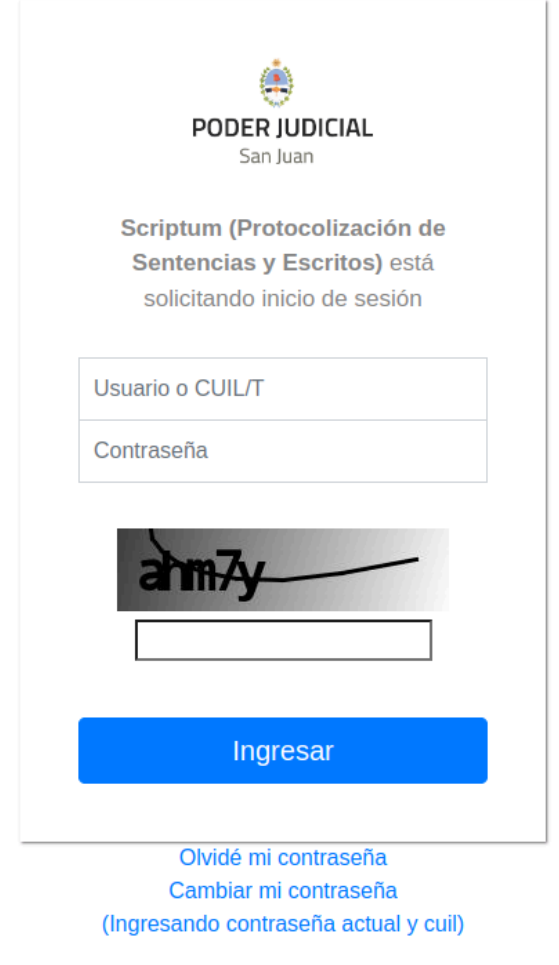

<sup>©</sup> Poder Judicial de la Provincia de San Juan

Para ingresar, nos solicitará la siguiente información:

- **<u>CUIL</u>**: Se deberá llenar el campo con el número de CUIL sin punto ni guiones.
- <u>Contraseña</u>: La misma que se utiliza para ingresar a **Mi Legajo**.

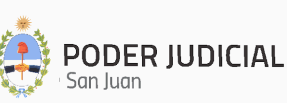

## Pantalla Principal

Luego de autenticarse en el sistema, se muestra la pantalla principal con sus secciones, tal como se muestra en la siguiente figura:

| ≡ 🖾 SCRIPTUM - Sistema de                                                                             | Digitalización de Sentencias y Escritos - PJSJ                                                             | AR |
|----------------------------------------------------------------------------------------------------|----------------------------------------------------------------------------------------------------|----|
| <ul> <li>Inicio</li> <li>☑ Digitalización de Escritos ∧</li> </ul>                                    | Bienvenido/a a Scriptum. Para comenzar, selecciona el<br>módulo al que deseas acceder:                     |    |
| <ul> <li>Carga de Escritos a Protocolizar</li> <li>Consulta de Escritos<br/>Protocolizados</li> </ul> | Carga de Digitalización de Escrito           Este servicio permite realizar la digitalización de Escritos. |    |
|                                                                                                    | Consulta de Digitalización de<br>Escritos<br>Este servicio permite realizar búsquedas de Escritos.         |    |

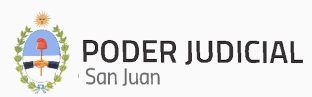

## **Operaciones habilitadas**

Estas opciones son las que se encuentran habilitadas:

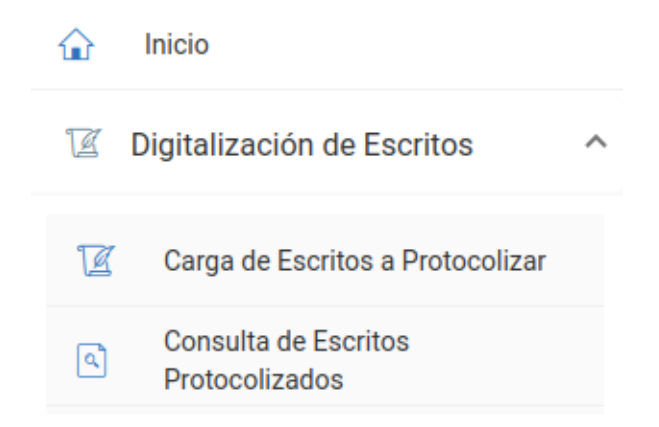

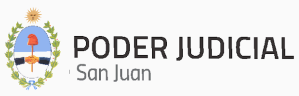

#### Carga de Escritos

Permite la protocolización de Escritos de las Defensorías, Asesorías y Fiscalías.

Al hacer clic en "Carga de Protocolo" se mostrará una pantalla de registro que contendrá tres pasos a cumplimentar para poder protocolizar la Sentencia:

#### <u>Paso 1:</u>

• **Fuero:** se deberá seleccionar el Fuero al que corresponde el Escrito, y en base a esa selección se procederá a precargar los listados de Organismos y Tipos de Escritos que correspondan a ese Fuero.

| Carga Digit | alización d | e Escritos               |                         |
|-------------|-------------|--------------------------|-------------------------|
| 1 Paso 1    |             | 2 Paso 2                 | 3 Confirmación de Datos |
|             |             | DEFENSORIA OFICIAL NRO 3 |                         |
|             |             | Fuero                    |                         |
|             | Civil       |                          |                         |
|             | Familia     |                          | Siguiente 📶             |
|             | Laboral     |                          |                         |
|             | Paz         |                          |                         |

• **Organismo:** lista desplegable de Organismos habilitados según el Fuero seleccionado anteriormente.

| Carga Digi | talización de Escritos       |                         |
|------------|------------------------------|-------------------------|
| ourgu bigi |                              |                         |
| 1 Paso 1   | 2 Paso 2                     | 3 Confirmación de Datos |
|            | DEFENSORIA OFICIAL NRO 3     |                         |
|            | Civil                        |                         |
|            |                              |                         |
|            | Primer Juzgado Civil         | •                       |
|            | Q Tipo de Escrito<br>Demanda |                         |
|            |                              |                         |
|            |                              | Siguiente 右             |

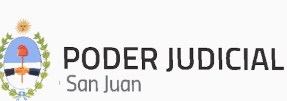

• **Tipo de Escrito:** se mostrará una lista desplegable de los Tipos de Sentencia filtrado por Fuero y Organismo.

#### <u>Paso 2:</u>

| Paso 1                      | 2 Paso 2           | 🖉 Co | nfirmación de Da |
|-----------------------------|--------------------|------|------------------|
|                             |                    |      |                  |
| Autos                       |                    |      |                  |
| Ingresa el Número de Autos  |                    |      |                  |
| 22334455                    |                    |      |                  |
| Carátula                    |                    |      |                  |
| Ingresa la Carátula         |                    |      |                  |
| Juan Pérez c/ Jazmín Zárate |                    |      |                  |
| Voces                       |                    |      |                  |
| Ingresa las Voces           |                    |      |                  |
| INT-PROC-USU                |                    |      |                  |
| Fecha Escrito               |                    |      |                  |
| 10/10/2024                  |                    |      |                  |
| Documentos a Protocolizar   |                    |      |                  |
| AUTOS_Nº_9999.pdf           |                    |      | •                |
|                             |                    |      |                  |
|                             | + Agregar Document | o    |                  |
|                             |                    |      |                  |
|                             |                    |      |                  |

- Autos: se debe ingresar el número o Autos del Expediente del Escrito. Este es un dato obligatorio.
- Carátula: se ingresa la Carátula del Expediente. Este es un dato obligatorio.
- Voces: se pueden ingresar las Voces del Expediente. Este es un dato optativo.
- Fecha del Escrito: se ingresa la fecha en la que se elaboró el Escrito. Este es un dato obligatorio.
- **Documentos a Protocolizar:** se deben subir el o los Escritos a protocolizar. Este es un dato obligatorio.

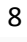

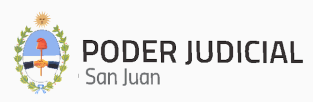

#### <u> Paso 3:</u>

| Paso 1<br>Fuero: Civil<br>Organismo: Prir<br>Tipo de Escrito:<br>Autos: 2233445<br>Carátula: Juan F<br>Voces: INT-PRO<br>Fechas: | Paso 2<br>Confirmad<br>ner Juzgado Civil<br>Demanda<br>5<br>Pérez c/ Jazmín Zárate<br>C-USU | 3 Confirmación de Dato        |
|----------------------------------------------------------------------------------------------------|---------------------------------------------------------------------------------------------|-------------------------------|
| Fuero: Civil<br>Organismo: Prir<br>Tipo de Escrito:<br>Autos: 2233445<br>Carátula: Juan F<br>Voces: INT-PRO<br>Fechas:           | Confirmad<br>ner Juzgado Civil<br>Demanda<br>5<br>Pérez c/ Jazmín Zárate<br>C-USU           | ión de Datos                  |
| Fuero: Civil<br>Organismo: Prir<br>Tipo de Escrito:<br>Autos: 2233445<br>Carátula: Juan F<br>Voces: INT-PRO<br>Fechas:           | ner Juzgado Civil<br>Demanda<br>5<br>Yérez c/ Jazmín Zárate<br>C-USU                        |                               |
| Fechas:                                                                                                    |                                                                                             |                               |
| Documentos:                                                                                                    | Fecha Actual<br>Oct 29, 2024                                                                | Fecha Escrito<br>Oct 10, 2024 |
| ID No                                                                                                    |                                                                                             |                               |

- <u>Confirmación de Datos</u>: se muestran los datos más relevantes a fin de su verificación antes de ser registrados en el Sistema.
- Se puede volver a los pasos anteriores mediante el botón
- Al hacer clic en el botón Guardar 🕁 se procederá a protocolizar la Sentencia.

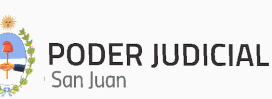

#### **Consulta de Escritos**

Lista todos los Protocolos registrados para la Defensoría, Asesoría o Fiscalía a la que pertenece el Agente y permite la búsqueda y visualización de un Protocolo en particular.

|                             |           | Bú                                   | sque  | eda          | Digit        | aliza       | ción     | de Escritos          |                  |                       |          |
|-----------------------------|-----------|--------------------------------------|-------|--------------|--------------|-------------|----------|----------------------|------------------|-----------------------|----------|
| Buscar Digitalización Es    | scrito po | or filtro                            |       |              |              |             |          |                      |                  |                       |          |
| Agrega los filtros que r    | necesite  | S                                    |       | ~            | Buscar       | Limpiar I   | Búsqueda | Exportar a Excel     |                  |                       |          |
| Institución                 | Fuero     | Tipo Escrito                         | Motiv | oCarátul     | а            |             | Autos    | Organismo            | Voces            | Fecha Escrito         | Acciones |
| DEFENSORIA OFICIAL<br>NRO 3 | Civil     | Demanda                              | -     | Jazmí        | n Castro c/J | luan Pérez  | 2233344  | Primer Juzgado Civil | INT-DEM-PR       | U 11/1/24, 12:00 AM   | ■        |
| DEFENSORIA OFICIAL<br>NRO 3 | Famili    | Contestación<br><sup>a</sup> Demanda | -     | Juan I<br>SA | Pérez c/Orga | anización X | 2233445  | 5<br>5<br>Familia    | INT-CAUT-<br>MED | 10/30/24, 12:00<br>AM | 0<br>=,  |
|                             |           |                                      |       |              |              |             |          | Items pe             | r page: 10 🔻     | 1 – 2 of 2            | < >      |

Al hacer clic en Agrega los filtros que necesites

se mostrará una pantalla de

selección de filtros que permitirá la identificación de un Escrito protocolizado por cualquiera

| de los siguientes criterios, y al hacer clic en | Buscar | se podrá sectorizar por un | filtro |
|-------------------------------------------------|--------|----------------------------|--------|
| determinado.                                    |        |                            |        |

| Buscar Digitalización Escrito | o por filtro  |   |        |
|-------------------------------|---------------|---|--------|
| Agrega los filtros que nece   | sites         | ^ |        |
| Fuero -                       | Carátula      |   |        |
| Autos                         | Tipo Escrito  |   | Buscar |
| Voces                         | Fecha Escrito |   |        |
| Fecha Desde 💼                 | Fecha Hasta   |   |        |

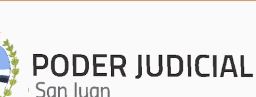

Una vez individualizada el mismo, al hacer clic en 🧧 se mostrarán todos los datos referidos al Escrito:

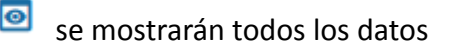

| DEFENSORIA OFICIAL NRO 3                   | Fuero<br>Familia  | Tipo Escrito<br>Contestación Demanda    | Motivo<br>O           |  |
|--------------------------------------------|-------------------|-----------------------------------------|-----------------------|--|
| Carátula<br>Juan Pérez c/Organización X SA | Autos<br>22334455 | Organismo<br>Segundo Juzgado de Familia | Voces<br>INT-CAUT-MED |  |
| Fecha Escrito<br>10/30/24, 12:00 AM        |                   |                                         |                       |  |
| 🕿 Archivos Adjuntos                        |                   |                                         |                       |  |
|                                            |                   |                                         |                       |  |

Y si se cuenta con el perfil de Verificador, al hacer clic en 🗾 se podrá editar el Protocolo, siguiendo los Pasos 1 a 3 mencionados anteriormente:

| Edita D | igitalizació | n de Escritos            |                       |
|---------|--------------|--------------------------|-----------------------|
|         | 1 Paso 1     | 2 Paso 2 3               | Confirmación de Datos |
|         |              | DEFENSORIA OFICIAL NRO 3 |                       |
|         |              | 0                        |                       |
|         |              | Civii                    |                       |
|         |              | Organismo                |                       |
|         |              | Primer Juzgado Civil     | · · ·                 |
|         |              | Demanda                  |                       |
|         |              |                          |                       |
|         |              |                          | Siguiente 🔁           |
|         |              |                          |                       |
|         |              |                          |                       |

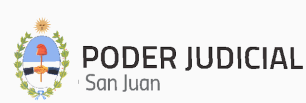

#### Contactos Útiles

• Consultas por Accesos de Usuarios

Departamento de Seguridad Informática – Dirección de Informática Mitre 349 Este – PB – Edificio Dr. Juan De Dios Flores Email: seginformatica@jussanjuan.gov.ar Teléfono: 0264 432-4550 Opción 2 Horario de atención: 7:00 a 13:00 Hs. y de 14:00 a 20:00 Hs.

#### • Consultas Técnicas del Sistema

#### Departamento de Soporte a Usuarios – Dirección de Informática

Mitre 349 Este – PB – Edificio Dr. Juan De Dios Flores Teléfono: 0264 432-4550 Opción 1 Horario de atención: 7:00 a 13:00 Hs. y de 14:00 a 20:00 Hs.

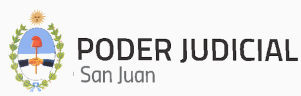